# ีขั้นตอนการแจ้งจบการศึกษา ภาคฤดูร้อน/2564 ปริญญาโก

 $<\!<$ 

สำหรับนักศึกษาที่ลงทะเบียนครบตามหลักสูตรแล้ว ขอให้ดำเนินการแจ้งจบการศึกษาดังนี้

Х

Step

1

Step

2

Step

3

<mark>ี่ กำหนดการ : 6 มิถุนายน – 5 กรกฎาคม พ.ศ.</mark>2565

 – นศ. ตรวจสอบด้วยตนเองว่ามีผลการเรียนครบถ้วน ตามโครงสร้างหลักสูตรหรือไม่

 – นักศึกษาต้องแจ้งแก่วิทยาลัยและมหาวิทยาลัย ในภาค การศึกษาที่คาดว่าจะเป็นภาคสุดท้าย ที่จะสำเร็จการศึกษา ภายในเวลาที่กำหนดในแต่ละภาคการศึกษา

ขอแจ้งจบด้วยตนเองทาง INTERNET ผ่าน www.reg.tu.ac.th

ใส่รหัสผู้ใช้/รหัสผ่าน/ เข้าสู่ระบบ\* > <u>คลิกแจ้งขอจบการศึกษา</u> จะปรากฏหน้าจอข้อมูลประวัติส่วนตัวของนักศึกษา

\*\*ตรวจความถูกต้องของข้อมูลประวัติส่วนตัวทุกรายการ\*\*

พิมพ์ใบรายการแจ้งจบ พร้อมส่งใบรายการแจ้งจบและใบเกรดให้คณะ

<u>NOTE</u> สำหรับนักศึกษาที่ตรวจสอบแล้ว ข้อมูลบนหน้าจอในระบบของ สำนักงานทะเบียนฯ ไม่ถูกต้อง หรือกรณีที่นักศึกษาเปลี่ยนชื่อ – สกุล ให้ยื่น คำร้องและแนบสำเนาหลักฐานประกอบที่อีเมลวิทยาลัยนวัตกรรม edu\_lb@citu.tu.ac.th <u>ภายใน 45 วัน</u> นับจากวันเปิดภาค

#### มิฉะนั้นจะไม่ได้รับการแก้ไขใดๆ ทั้งสิ้น

### เมื่อสั่งพิมพ์ใบรายการแจ้งจบแล้ว ให้ดำเนินการส่งข้อมูลให้ทาง มหาวิทยาลัย ดังนี้

1. วางบัตรประชาชนของนักศึกษา บนกรอบที่กำหนด

2. ถ่ายรูปเอกสารทั้งหน้า และ SCAN เป็น PDF. ไฟล์ โดยตั้งชื่อ ไฟล์ด้วยเลขทะเบียนนักศึกษา 10 หลัก

3. กดเลือกเมนู "อัพโหลดเอกสารแจ้งจบ"

4. กดปุ่มอัพโหลดไฟล์
เพื่อส่งข้อมูลการแจ้งจบให้ทาง มธ.

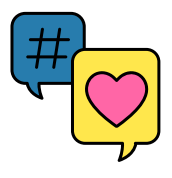

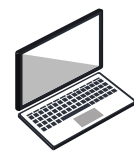

<u>หมายเหตุ</u> : กรณีลืม PASSWORD สามารถติดต่อสำนักงานศูนย์ เทคโนโลยีสารสนเทศและการสื่อสาร HTTP://ICT.TU.AC.TH เบอร์โทร O–2225–9450, O–2613–3333 หรือ ติดต่อ HELPDESK สทส

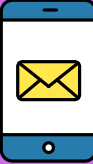

061-673-8371

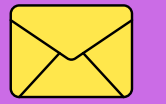

edu\_lb@citu.tu.ac.th

## ีขั้นตอนการแจ้งจบการศึกษา ภาคฤดูร้อน/2564 ปริญญาโก

 $\boldsymbol{<}$ 

### การยื่นแบบฟอร์มแจ้งจบ

Step 4

Х

 สั่งพิมพ์แบบฟอร์มแจ้งจบได้ที่ HTTP://WWW.CITU.TU.AC.TH/ เมนูสำหรับนักศึกษาปัจจุบัน > ดาวน์โหลดเอกสารและคู่มือ > เอกสารงาน ทะเบียนนักศึกษา > พิมพ์ 1) ใบกระจายโครงสร้างหลักสูตร และ 2) ใบรับ รองคาดว่าจะสำเร็จการศึกษา หรือที่ลิงค์ HTTP://WWW.CITU.TU.AC.TH/STUDENT– REGISTRATION–DOCUMENT/

 นักศึกษากรอกเอกสารตามข้อ 1 ให้ครบถ้วน ทั้งนี้ วิชาที่จดทะเบียนแต่ ยังไม่ทราบผลสอบ ให้เว้นผลสอบไว้ แต่ต้องกรอกภาคที่จดทะเบียน พร้อม ลงนามรับรองความถูกต้อง

 3. นำส่งเอกสารแจ้งจบให้ทางวิทยาลัย ในช่วงระยะเวลาที่กำหนด (ภายใน 14 วันนับจากวันเปิดภาค) ดังนี้
(1) ใบกระจายโครงสร้างหลักสูตร
(2) ใบรับรองคาดว่าจะสำเร็จการศึกษา
(3) ใบรายงานผลการศึกษา (ใบเกรด) ปริ้นท์จากเว็บไซต์สำนักทะเบียนฯ www.reg.tu.ac.th
(4) ใบรายการแจ้งจบ (แบบที่มีบัตรประชาชนวางเท่านั้น)

4. เรียงเอกสารตามข้อ (1) – (4) **รวมเป็น 1 ไฟล์ (pdf)** ส่งมาที่ลิงค์ Google Form ดังนี้ https://forms.gle/DCLnipHy7N7LxGuv5

<u>ภายในวันที่ 5 กรกฎาคม 2565 เวลา 16.00 น.</u>

Step 5 ส่งรูปถ่ายสวมครุยบัณฑิตเพื่อทำบัตรบัณฑิต

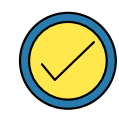

นักศึกษาระดับปริญญาตรีที่แจ้งสำเร็จการศึกษาสามารถเข้าใช้แอปพลิ เคชั่นTUPicNow เพื่อส่งรูปชุดครุยได้ทันที และสามารถเช็คสถานะรูปบัณฑิต จากแอปพลิเคชันได้หลังส่งรูป 7 วันทำการ

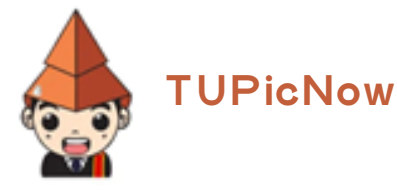

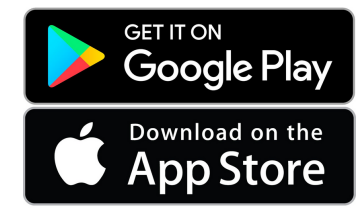

สอบถามข้อมูลเพิ่มเติม 02–564–4441–79 ต่อ 1603 – 1608

โปรดตรวจสอบ <u>แถบสีพาดบ่าครุยวิทยฐานะประจำคณะ</u> ให้ถูกต้อง (ดูรายละเอียดที่ HTTPS://REG.TU.AC.TH/ ) เพื่อจัดเก็บ ในฐานข้อมูลศิษย์เก่าของมหาวิทยาลัย และทำบัตรแสดงตนเข้ารับพระราชทาน ปริญญาบัตร

### Noteworthy!

นักศึกษาที่แจ้งจบแล้ว แต่ไม่สำเร็จการศึกษา ต้องแจ้งจบใหม่ในภาคที่ลงทะเบียนเป็นภาค สุดท้าย และต้องแจ้งขอยกเลิกภาคที่แจ้งจบไว้เดิม (กรอกแบบฟอร์มขอยกเลิกแจ้งจบ) ที่สำนัก ทะเบียนฯ โดยไม่ต้องส่งไฟล์รูปถ่ายชุดครุยซ้ำ หากจบในปีการศึกษาเดียวกัน

 ในภาคที่แจ้งจบ หลังจากนักศึกษาสอบไล่/ส่งเล่มวิทยานิพนธ์หรือการค้นคว้าอิสระฉบับสมบูรณ์ เรียบร้อยแล้ว และเกรดของนักศึกษาประกาศทางเวปไซต์สำนักงานทะเบียนฯ ครบทุกวิชาที่จดทะเบียน (ไม่มีปรากฏ DELAY) สำนักงานทะเบียนฯ <u>จะใช้เวลาประมาณ 2 สัปดาห์</u> ดำเนินการเสนอรายชื่อต่อ สภาฯ เพื่อขออนุมัติปริญญา

2. สำนักทะเบี้ยนฯ จะรวบรวมรายชื่อผู้สำเร็จการศึกษาเพื่อขออนุมัติปริญญาต่อสภามหาวิทยาลัย <u>ภายใน 5 วันทำการ</u>

3. เมื่อสภามหาวิทยาลัยอนุมัติปริญญาเรียบร้อยแล้ว นักศึกษาสามารถตรวจสอบรายชื่อ ผู้สำเร็จการศึกษาและรายละเอียดการขึ้นทะเบียนบัณฑิตออนไลน์ได้ที่ HTTPS://WWW.REG.TU.AC.TH/

4. หลักฐานการศึกษาที่นักศึกษาจะได้รับ ประกอบด้วย

– หนังสือรับรองคุณวุฒิ จำนวน 3 ฉบับ

– ใบแปลหนังสือรับรองคุณวุฒิ จำนวน 3 ฉบับ

– TRANSCRIPT จำนวน 3 ฉบับ

5. ในกรณีที่อาจารย์ผู้สอนส่งผลสอบล่าช้ากว่าที่มหาวิทยาลัยกำหนด นักศึกษาต้องรอจนกว่าคะแนนสมบูรณ์ จึงจะได้รับการอนุมัติปริญญาในรุ่นถัดไป

6. หากตรวจสอบแล้วไม่พบรายชื่อให้ติดต่อ ฝ่ายทะเบียนและประมวลผล ท่าพระจันทร์ โทร O2–613–3717 และ O2–613–3719